# Interfaz de usuario (U22)

| Introducción                                                                   | 1  |
|--------------------------------------------------------------------------------|----|
| Posibles configuraciones de la interfaz U22                                    | 1  |
| Marcado de la guía U22                                                         | 2  |
| Interfaz de usuario U22                                                        | 3  |
| Descripción de la interfaz                                                     | 3  |
| Cambio del programa o proceso de soldadura                                     | 4  |
| Memoria de usuario                                                             | 5  |
| Menú de acceso rápido                                                          | 5  |
| Menú Ajustes y configuración                                                   | 9  |
| Bloqueo U22                                                                    | 15 |
| Procesos de soldadura GMAW, FCAW-GS y FCAW-SS en modo no sinérgico             | 16 |
| Proceso de soldadura GMAW y FCAW-GS en modo sinérgico CV (U constante)         | 17 |
| Proceso de soldadura de alta velocidad de penetración (HPS) en modo sinérgico  | 20 |
| Proceso de soldadura de arco corto de velocidad (SSA) en modo sinérgico        | 21 |
| Proceso de soldadura GMAW-P en modo sinérgico                                  | 22 |
| Proceso de soldadura Soft Silence Pulse (SSP <sup>TM</sup> ) en modo sinérgico | 23 |
| Proceso de soldadura SMAW (MMA)                                                | 24 |
| Procesos de soldadura GTAW / GTÁW-PULSANTE                                     | 24 |
| Carbón-aire                                                                    | 24 |
| Compensación de la caída de tensión a través de los cables de soldadura        | 25 |
| Error                                                                          | 26 |

SPANISH

# Introducción

La **interfaz de usuario U22** se utiliza para la comunicación entre el dispositivo y el usuario. La interfaz U22 es un panel estándar con acceso rápido y sencillo a los parámetros de Soldadura más comunes. Dos controles y dos botones permiten seleccionar procesos y parámetros de forma sencilla y rápida. El panel incluye pantalla de LED brillante que muestran la tensión y la corriente de Soldadura durante la soldadura o el valor de los parámetros durante la configuración.

Esta interfaz trabaja con los siguientes equipos:

- Serie POWERTEC<sup>®</sup>
- Serie SPEEDTEC®
- Serie DIGISTEEL
- Serie CITOSTEEL
- Serie YARDTEC®
- Serie Flextec<sup>®</sup>
- Devanadores.

# Posibles configuraciones de la interfaz U22

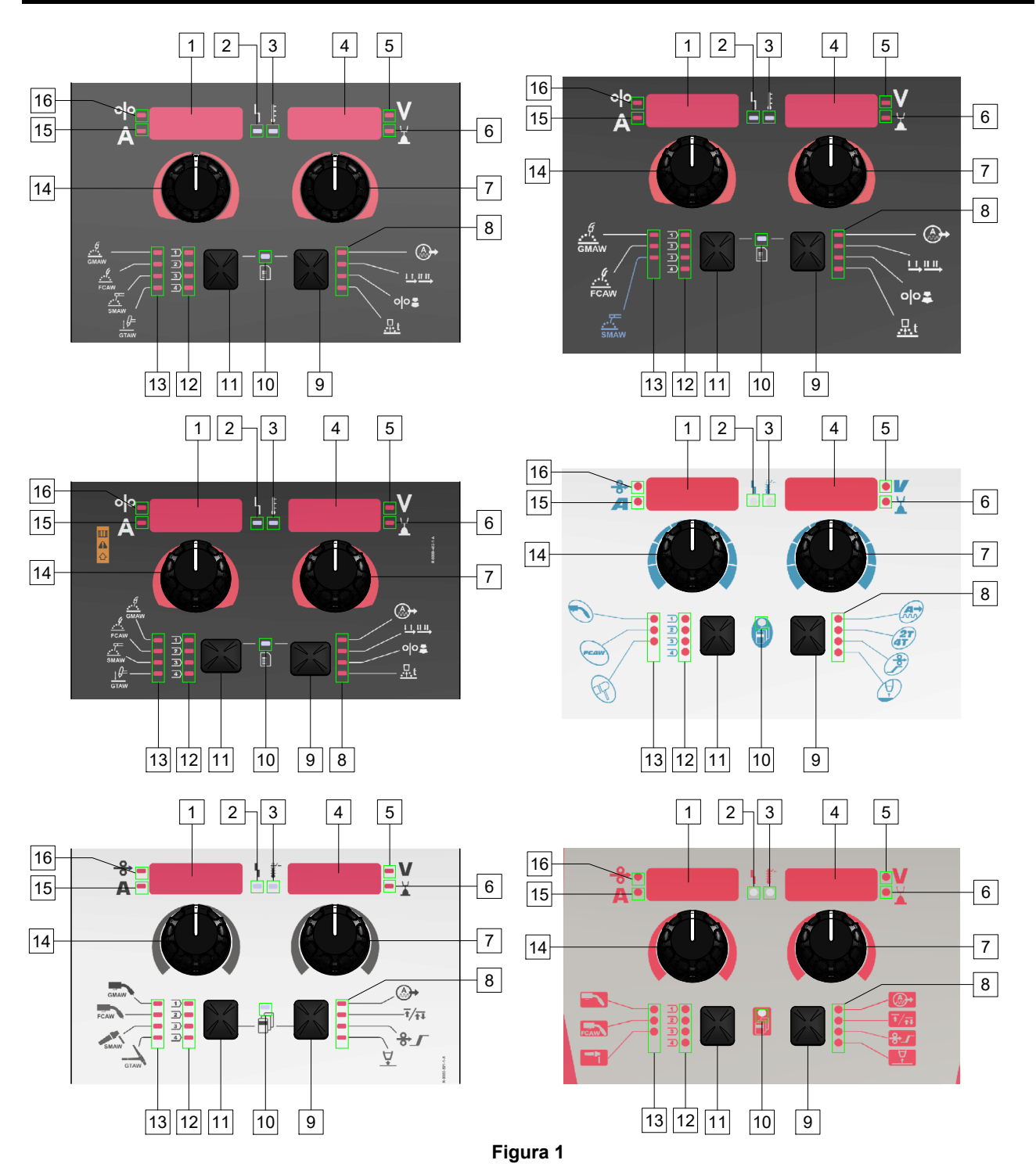

# Marcado de la guía U22

| GMAW proceso<br>(no sinérgico)                                | GMAW                     | GMAW                       |      | ſ          |
|---------------------------------------------------------------|--------------------------|----------------------------|------|------------|
| Proceso FCAW-GS                                               | FCAW                     | FCAW                       | FCAW | FCAW       |
| Proceso SMAW                                                  | <u></u><br>SMAW          | SMAW                       | P    | <b>†</b> - |
| Proceso GTAW                                                  | GTAW                     | GTAW                       |      |            |
| Control de arco                                               |                          |                            |      |            |
| Modo gatillo de la<br>antorcha<br>(2 pasos/4 pasos)           |                          | Ŧ∕ <del>Ţ</del> Ţ          | 27   | <b>t</b>   |
| Avance inicial de la<br>velocidad del alambre<br>(Run-in WFS) | 00                       | ♣∕                         | Þ    | <b>₽</b>   |
| Tiempo de<br>postquemado                                      | <u>t</u>                 | <b>↓</b>                   |      |            |
| Estado de trabajo LED                                         | L<br>T                   |                            | 5    | 5          |
| Indicador de<br>sobrecarga térmica                            | <del>ل</del> نت <b>ہ</b> | L<br>I<br>I<br>I<br>I<br>I | ₽₩₩● | 1<br>1     |
| Voltios                                                       | V                        | V                          |      |            |
| Ajuste de la longitud<br>del arco                             |                          |                            |      |            |
| Amperios                                                      | Α                        | Α                          |      | Α          |
| Avance inicial de la<br>velocidad del alambre<br>(WFS)        | 00                       | 00                         | 0    | <b>o</b>   |

Tabla 1 Símbolos U22 utilizados según el producto y la marca.

# Descripción de la interfaz

- 1. <u>Pantalla izquierda:</u> Muestra la velocidad del alimentador de hilo o la corriente de soldadura. Durante la soldadura muestra el valor de la corriente de soldadura real.
- 2. <u>Led de estado de trabajo:</u> Luz de dos colores que indica los errores del sistema. El funcionamiento normal se indica con la luz verde fija. Las condiciones de error se indican conforme a la Tabla 2.

**Nota:** La luz de estado parpadeará en verde durante un minuto cuando se encienda la máquina por primera vez. Cuando la fuente de alimentación se enciende, puede llegar a tardar hasta 60 segundos hasta que la máquina esté lista para soldar. Esta es una situación normal, ya que la máquina está realizando la inicialización.

#### Tabla 2

|                            | Significado                                                                                                    |
|----------------------------|----------------------------------------------------------------------------------------------------|
| Condición                  | Solo las máquinas que utilizan el<br>protocolo para la comunicación                                                                                                    |
| Verde con luz fija         | La fuente de alimentación está<br>operativa y se comunica normalmente<br>con todos los equipos periféricos<br>sanos.                                                                                                    |
| Verde<br>intermitente      | Se produce durante el encendido o el<br>restablecimiento del sistema e indica<br>que la fuente de alimentación está<br>mapeando (identificando) cada<br>componente conectado al sistema.<br>Este comportamiento se produce por<br>primera vez tras el encendido o si se<br>cambia la configuración del sistema<br>durante el funcionamiento.         |
| Verde y Rojo<br>alternando | Si las luces de estado están<br>parpadeando en cualquier<br>combinación de rojo y verde, significa<br>que hay errores en la fuente de<br>alimentación.                                                                                                    |
|                            | Cada dígito del código corresponde al<br>número de parpadeos en rojo de la<br>lámpara del indicador.<br>Los dígitos de código individuales<br>parpadean en rojo con una larga<br>pausa entre dígitos. Si hay más de un<br>código presente, los códigos serán<br>separados por la luz verde. Lea el<br>código de error antes de apagar la<br>máquina. |
|                            | Para eliminar los errores, intente<br>apagar la máquina y esperar unos<br>segundos, y luego vuelva a<br>encenderla. Si el error sigue presente,<br>requiere mantenimiento. Por favor,<br>póngase en contacto con el centro de<br>servicio técnico autorizado más<br>próximo o con Lincoln Electric e<br>indique el código de error.                  |
| Rojo con luz fija          | Indican que no hay comunicación<br>entre la fuente de alimentación y el<br>dispositivo que se ha conectado a<br>esta fuente de alimentación.                                                                                                    |

- Indicador de sobrecarga térmica: Indica que el equipo está sobrecargado o que la refrigeración no es suficiente.
- Pantalla derecha: En función de la fuente de soldadura y del programa de soldadura, muestra la tensión de soldadura en voltios o el valor de recorte. Durante la soldadura muestra el valor de la tensión de soldadura real.
- 5. <u>Indicador led:</u> Indica que el valor en la pantalla derecha está en voltios y, durante la soldadura, parpadea y la pantalla muestra la tensión medida.
- 6. <u>Indicador led:</u> Indica que el valor en la pantalla derecha es el de recorte. El recorte puede ajustarse de 0,50 a 1,50. 1,00 es el ajuste nominal.
- 7. <u>Mando derecho:</u> Ajusta los valores en la pantalla derecha.
- 8. Indicador led: Menú de acceso rápido.
- Botón derecho: Habilita la selección, el cambio y el ajuste de los parámetros de soldadura. Menú de acceso rápido.
- 10. <u>Indicador led:</u> Indica que el menú de ajustes y configuración está activado.
- 11. Botón izquierdo: Habilita:
  - Comprobación del número de programa activo. Para comprobar el número de programa, pulse una vez el botón izquierdo.
  - Cambio del proceso de soldadura.
- 12. <u>Indicadores de los programas de soldadura</u> (modificables): En la memoria de usuario, se pueden almacenar cuatro programas de usuario. El led encendido indica que el programa está activo.
- 13. <u>Indicadores de los programas de soldadura (no</u> <u>modificables)</u>: El led indica que el programa para el proceso no sinérgico está activo. Véase la tabla 3.
- 14. <u>Mando izquierdo:</u> Ajusta los valores en la pantalla izquierda.
- 15. <u>Indicador led:</u> Indica que el valor de la pantalla izquierda está en amperios, parpadea durante la soldadura y la pantalla muestra la corriente medida.
- 16. <u>Indicador led:</u> Indica que la velocidad de alimentación del hilo está en la pantalla izquierda.

# Cambio del programa o proceso de soldadura

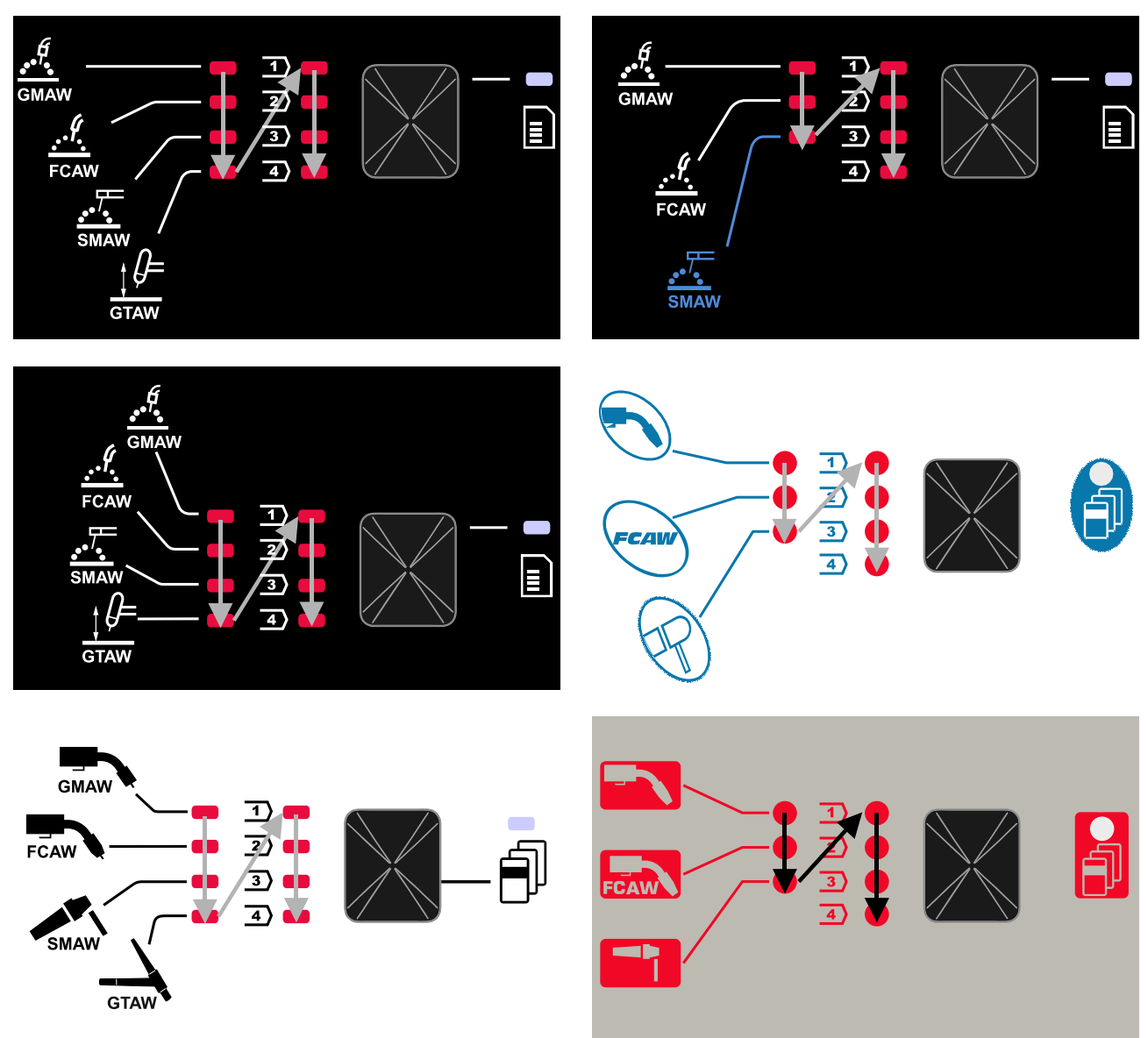

Figura 2 El gráfico de configuración depende del producto y de la marca.

Tabla 3 Programas de soldadura no modificables

|                     | Número de programa                              |           |          |          |
|---------------------|-------------------------------------------------|-----------|----------|----------|
| Proceso             | Powertec <sup>®</sup><br>DIGISTEEL<br>CITOSTEEL | Speedtec® | Flextec® | Yardtec® |
| GMAW (no sinérgico) | 2                                               | 5         | 10       | 2        |
| FCAW-GS             | 7                                               | 7         | 81       | 7        |
| SMAW                | 1                                               | 1         | 1        | 1        |
| GTAW                | -                                               | 3         | 3        | 3        |

Nota: La lista de programas disponibles depende de la fuente de alimentación. Si la fuente de alimentación no admite uno de los programas no modificables, el led que indica este programa no se enciende.

Es posible recuperar rápidamente uno de los siete u ocho programas de soldadura. Tres / cuatro programas son fijos y no se pueden cambiar - Tabla 3.

Se pueden cambiar cuatro programas y asignarlos a una de las cuatro memorias de usuario. Por defecto, las memorias de usuario almacenan el primer programa de soldadura disponible. Para utilizar un programa de Soldadura distinto al programa de Soldadura determinado, el programa se tiene que almacenar primero en la Memoria de Usuario.

**Nota:** La lista de programas de Soldadura disponibles depende de la fuente de alimentación.

Para cambiar el proceso de soldadura /programa de Soldadura:

- Pulse el botón izquierdo [11]. «Pr» se muestra en la pantalla izquierda [1] y el número de programa actual en la pantalla derecha [4].
- De nuevo, pulsando el botón izquierdo [11], el indicador de programas de soldadura (12 o 13) pasará al siguiente programa en la secuencia mostrada en la Figura 2.
- Pulse el botón izquierdo [11] hasta que el indicador led (12 o 13) indique el programa de soldadura deseado.

**Nota:** Después de reiniciar el dispositivo, recuerda el último programa de soldadura seleccionado con sus parámetros.

#### Memoria de usuario

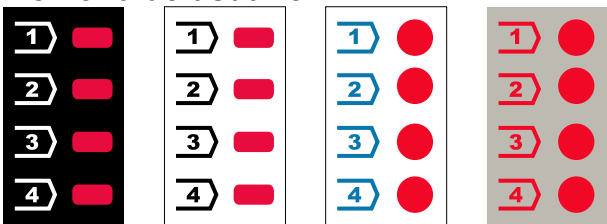

Figura 3. La configuración del gráfico depende del producto y de la marca

Se pueden almacenar en la memoria de Usuario solo cuatro programas de Soldadura.

Ajustes por defecto: las memorias de usuario almacenan el primer programa de soldadura disponible.

**Nota:** En la Memoria de Usuario se guarda solo el número de programa de Soldadura. Los parámetros de Soldadura no se guardan en la Memoria de Usuario.

Para asignar el programa de soldadura a la memoria del usuario:

- Utilice el botón izquierdo [11] para seleccionar el número de memoria de usuario (1, 2, 3 o 4) - el indicador led [12] se iluminará en la memoria seleccionada.
- Mantenga pulsado el botón izquierdo [11] hasta que el indicador led [12] parpadee.
- Utilice el mando derecho [7] para seleccionar el programa de soldadura.
- Para guardar el programa seleccionado, mantenga pulsado el botón izquierdo [11] hasta que el indicador led deje de parpadear.

**Nota:** La lista de programas disponibles depende de la fuente de alimentación.

### Menú de acceso rápido

El menú de acceso rápido incluye:

- Control de arco
- Modo gatillo de la antorcha (2 pasos/4 pasos)
- Velocidad inicial de la alimentación de hilo
- Tiempo de postquemado

El menú de acceso rápido permite el acceso a los parámetros del arco, así como a los parámetros de inicio y fin del proceso, según las tablas 4 y 6.

Para ingresar en el menú (menú de base):

- Pulse el botón derecho [9] hasta que el indicador led [8] ilumine el parámetro necesario.
- Configure el valor del parámetro con el mando derecho [7]. El valor configurado se guarda automáticamente.
- El valor del parámetro se muestra en la pantalla derecha [4].
- Pulse el botón derecho [9] para pasar al siguiente parámetro.
- Pulse el botón izquierdo [11] para salir.

#### 

El acceso al menú no está disponible durante la soldadura, o si existe un fallo (el led [2] de estado no es verde fijo).

La disponibilidad de los parámetros en el Menú de Acceso rápido depende del programa de soldadura / proceso de soldadura seleccionado.

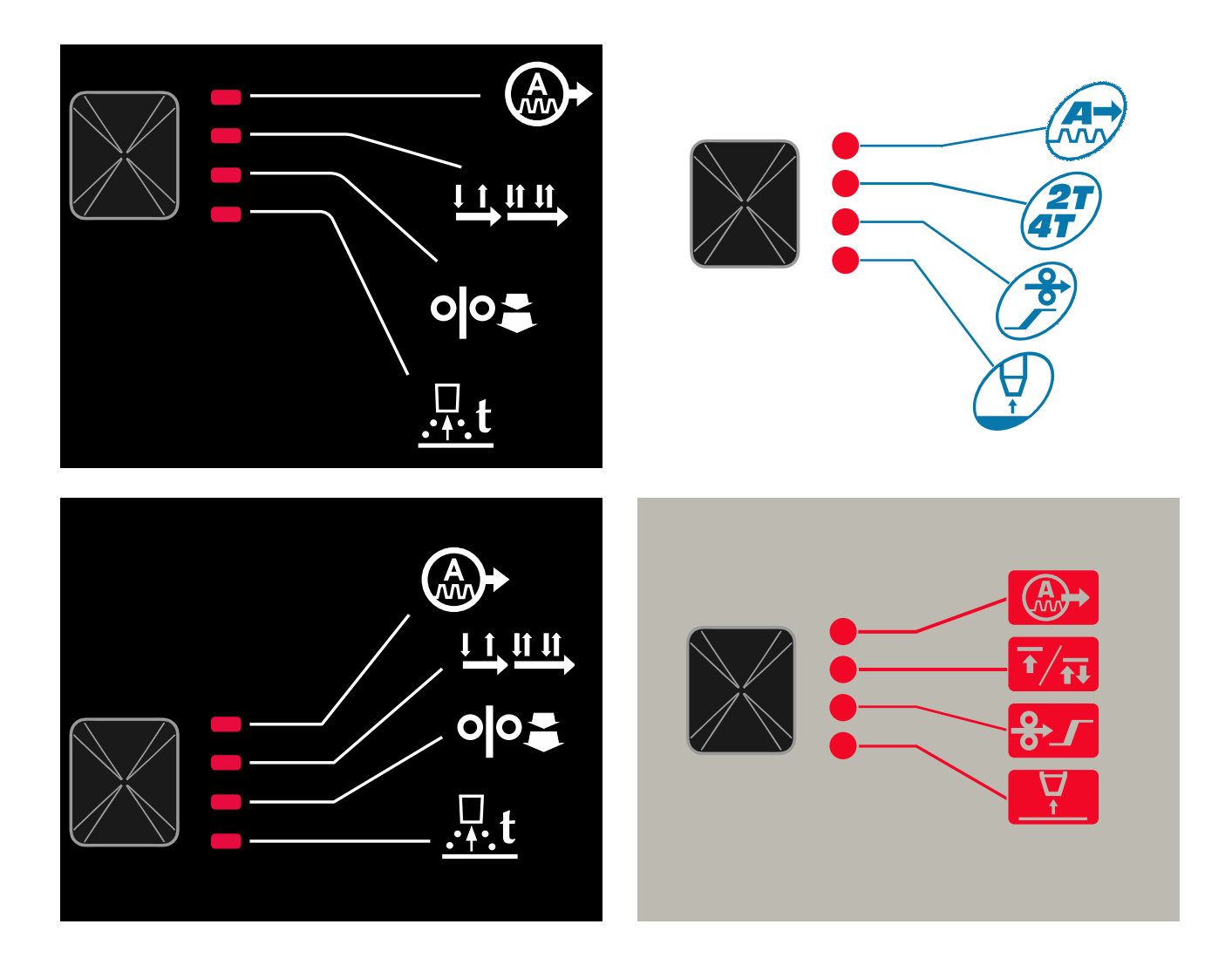

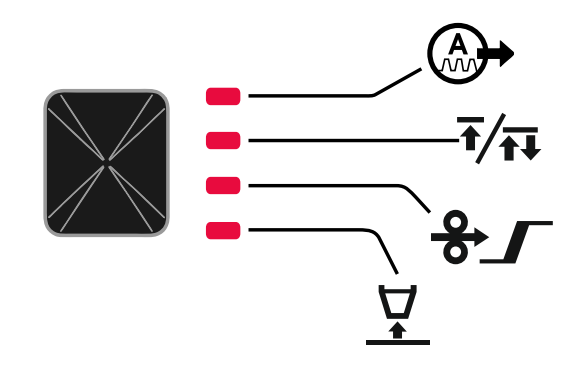

Figura 4. Menú de acceso rápido - la configuración del gráfico depende del producto y de la marca.

#### Tabla 4 Control de arco

| Parámetro                                                                                | Definición                                                                                                    |
|------------------------------------------------------------------------------------------|----------------------------------------------------------------------------------------------------|
|                                                                                          | <ul> <li>Pinch: controla las características del arco durante la soldadura por arco corto. Aumentar el valor de Pinch da como resultado un arco más nítido (más proyección), mientras que disminuirlo proporciona un arco más suave (menos proyección).</li> <li>Rango de regulación desde -10.0 a +10.0.</li> <li>Valor por defecto: 0.</li> </ul>                                                                                                    |
| <sup>•</sup> <sup>•</sup> - <i>F</i> - <i>E</i> 9 <sup>↓</sup> <i>∎ □</i> - <sup>V</sup> | <ul> <li>Frecuencia: influye en el ancho del arco y en el aporte de calor a la soldadura.</li> <li>Valor por defecto: 0.</li> <li>Nota: ajuste el rango en función de la fuente de alimentación.</li> </ul>                                                                                                    |
| ⁰°- <i>ЬЯСど</i> └┊<br>А- <i>ЬЯСど</i> └┊                                                  | <b>Corriente de base:</b> porcentaje del valor nominal de la corriente de soldadura. Ajusta la entrada de calor general a la soldadura. Al cambiar la corriente de base, cambia la forma de la soldadura de respaldo (back bead).<br><b>Nota:</b> ajuste el rango en función de la fuente de alimentación.                                                                                                    |
| olo-<br>A-ULE / └ ፤                                                                      | <ul> <li>UltimArc<sup>™</sup> - para programas de Soldadura por pulsos ajusta el foco o la forma del arco. Como consecuencia del aumento del UltimArc<sup>™</sup>, el arco está apretado, rígido para soldadura de chapas de metal a alta velocidad.</li> <li>Rango de ajuste de -10 a +10.</li> <li>Valor por defecto: 0.</li> </ul>                                                                                                    |
| ┥╸ <u>┍</u><br>Ă- <u>┍</u><br>Ĺ                                                          | <ul> <li>FUERZA DE ARCO: la corriente de salida se incrementa temporalmente, lo que evita que el electrodo se pegue y facilita el proceso de soldadura.</li> <li>Los valores más bajos proporcionarán menor corriente de corto circuito y un arco más suave. Las configuraciones superiores proporcionarán una mayor corriente de cortocircuito, un arco más fuerte y posiblemente mayor proyección.</li> <li>Rango de ajuste de -10 a +10.</li> <li>Valor por defecto: 0.</li> </ul> |
| olo-<br>A-H02 V<br>                                                                      | <ul> <li>HOT START: incrementa temporalmente el valor de la corriente nominal durante el inicio del Arco con el hilo para facilitar el inicio del Arco.</li> <li>Rango de regulación de 0 a +10.0.</li> <li>Valor por defecto: +5.</li> </ul>                                                                                                    |
| olo-<br>A-₽ULS <u>+</u><br>I-¥                                                           | <ul> <li>Período de pulso: influye en el ancho del arco y en el aporte de calor a la soldadura. Si el valor del parámetro es inferior:</li> <li>Mejora la penetración y la microestructura de la soldadura.</li> <li>El arco es más estrecho, más estable.</li> <li>Reduce el aporte de calor a la soldadura.</li> <li>Reduce la deformación.</li> <li>Aumenta la velocidad de soldadura.</li> <li>Nota: ajuste el rango en función de la fuente de alimentación.</li> </ul>          |

# Tabla 5 Parámetros de inicio y fin del proceso

| Parámetro                                            | Definición                                                                                                    |
|------------------------------------------------------|----------------------------------------------------------------------------------------------------|
| ° <sup>ŀ</sup> -,,,,,,,,,,,,,,,,,,,,,,,,,,,,,,,,,,,, | <ul> <li>Modo del pulsador de la antorcha (2 pasos/4 pasos): cambia el funcionamiento del pulsador de la antorcha.</li> <li>El funcionamiento del gatillo de 2 tiempos activa o desactiva la soldadura como una respuesta directa al gatillo. El proceso de soldadura comienza cuando se presiona el gatillo de la antorcha.</li> <li>El modo de 4 tiempos permite continuar soldando, cuando se suelta el gatillo de la antorcha. Para detener la soldadura, se debe presionar nuevamente el gatillo de la antorcha. El modelo de 4 tiempos facilita la realización de soldaduras largas.</li> <li>Ajustes por defecto: 2 pasos.</li> </ul> |
| A-runi 4: 0FF -V                                     | <ul> <li>Run-in WFS: establece la velocidad del alimentador de hilo desde el momento en que se presiona el gatillo de la antorcha hasta que se establece un arco.</li> <li>Rango de regulación: de 1,49 m/min (59 pulg./min) a 3,81 m/min (150 pulg./min).</li> <li>Ajustes por defecto para el modo no sinérgico: OFF.</li> <li>Ajustes por defecto para el modo sinérgico: AUTO.</li> </ul>                                                                                                    |
| A-burn - Auto-V                                      | <ul> <li>Tiempo de postquemado: tiempo que continúa la soldadura después de detenerse la alimentación del hilo. Evita que el hilo se pegue en el charco y prepara el final del arco para el siguiente inicio de arco.</li> <li>Rango de regulación de OFF a 0,25 segundos.</li> <li>Ajustes por defecto para el modo no sinérgico: 0,07s.</li> <li>Ajustes por defecto para el modo sinérgico: AUTO.</li> </ul>                                                                                                    |

# Menú Ajustes y configuración

Para acceder al menú, pulse simultáneamente los botones izquierdo [11] y derecho [9].

#### Modo de selección de parámetro: el nombre del parámetro en la pantalla izquierda [1] está parpadeando.

Modo de valor de cambio del parámetro: el valor del parámetro en la pantalla derecha [4] está parpadeando.

## 

Para salir del menú con los cambios guardados, pulse los botones izquierdo [11] y derecho [9] simultáneamente. Después de un minuto de inactividad, el Menú se cerrará sin guardar.

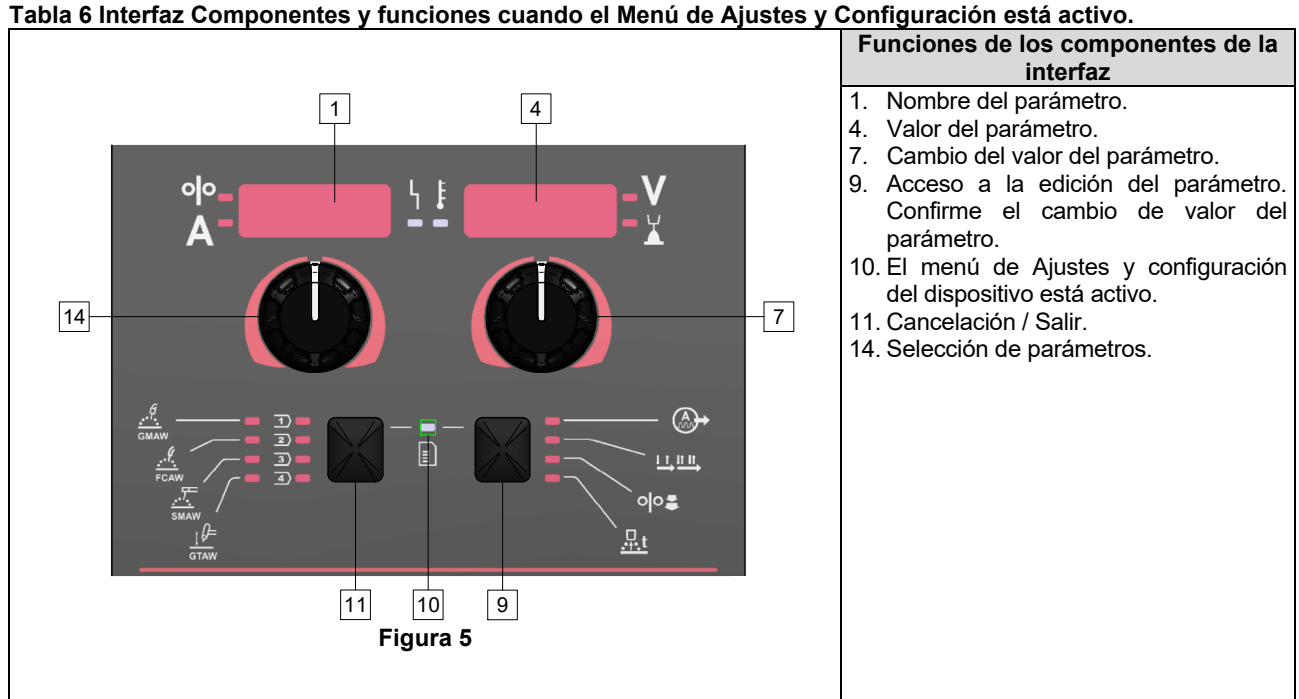

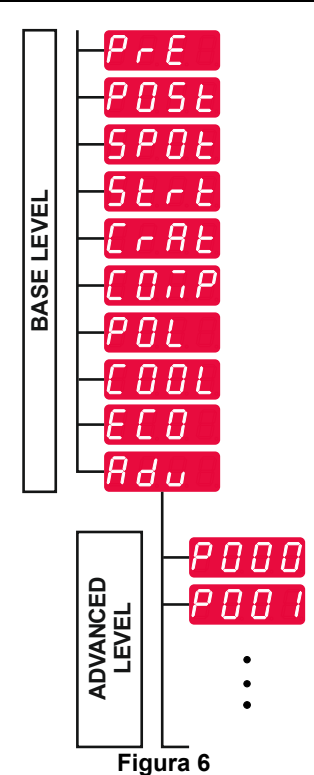

El usuario tiene acceso a dos niveles de menú:

- Nivel Básico: menú básico que está relacionado con ٠ los ajustes de los parámetros de soldadura. El Nivel básico incluye los parámetros descritos en la Tabla 7.
- Nivel avanzado: menú avanzado, menú de configuración del dispositivo. El Nivel Avanzado incluye los parámetros descritos en la Tabla 8.

Nota: La disponibilidad de los parámetros en los ajustes y en el Menú de Configuración depende del programa de soldadura / proceso de soldadura seleccionado.

Nota: Después de reiniciar el dispositivo, recuerda el último programa de soldadura seleccionado con sus parámetros.

#### Tabla 7 Los ajustes por defecto del Menú básico

| Parámetro                                   | Definición                                                                                                    |
|---------------------------------------------|----------------------------------------------------------------------------------------------------|
|                                             | <ul> <li>Tiempo de Pre Gas - el tiempo durante el cual el gas de protección fluye después de que se presiona el gatillo de la antorcha antes de la alimentación de hilo.</li> <li>Rango de regulación de OFF (0 segundos) a 25º segundos.</li> <li>Ajustes por defecto para el modo no sinérgico: 0,2 s.</li> <li>Ajustes por defecto para el modo sinérgico: Modo AUTO.</li> </ul>                                                                                                    |
| °I°- <b>₽</b> ┇5と└┊                         | <ul> <li>Tiempo de Post Gas - el tiempo durante el cual el gas de protección fluye después de la detención de la soldadura.</li> <li>Rango de regulación de OFF (0 segundos) a 25º segundos.</li> <li>Ajustes por defecto para el modo no sinérgico: 0,5 s.</li> <li>Ajustes por defecto para el modo sinérgico: Modo AUTO.</li> </ul>                                                                                                    |
| A-SPOLL - OFF -V                            | <ul> <li>Temporizador de puntos - el tiempo después del cual la soldadura terminará aunque se siga presionando el gatillo.</li> <li>Rango de regulación: de 0 segundos (OFF) a 120 segundos.</li> <li>Ajustes por defecto: OFF.</li> <li>Nota: El temporizador de punto no tiene efecto alguno en el modo 4 pasos del gatillo.</li> </ul>                                                                                                    |
|                                             | <ul> <li>Proceso de inicio: controla el WFS (o el valor en amperios) y los voltios (o recorte del arco) durante un tiempo especificado al inicio de la soldadura. Durante el tiempo de inicio, la máquina aumenta o reduce su velocidad desde el proceso de inicio hasta el proceso de soldaura predefinido.</li> <li>Rango de ajuste del tiempo: de OFF (0 segundos) a 10º segundos.</li> <li>Ajustes por defecto para el modo sinérgico y no sinérgico: OFF.</li> <li>Parámetros de inicio:</li> <li>Tiempo de inicio</li> <li>Velocidad del alimentador de hilo o corriente de soldadura.</li> </ul>                                                                                                    |
| <mark>° °-5とっと、「『ロFF」V</mark><br>A-5とっと、「「」 | <ul> <li>Tensión o valor de recorte.</li> <li>Nota: Los parámetros de inicio dependen del proceso de soldadura.</li> <li>Para establecer los parámetros de inicio para el modo no sinérgico:</li> <li>Pulse el botón derecho [9].</li> <li>Se indica «SEC» en la pantalla izquierda [1].</li> <li>En la pantalla derecha [4], parpadea OFF.</li> <li>Ajuste el tiempo de inicio con el mando derecho [7] – gire el mando derecho hacia la derecha.</li> <li>Confirme el ajuste del tiempo de inicio con el botón derecho [9].</li> <li>La pantalla izquierda [1] muestra el valor de la velocidad de avance del hilo o la corriente de soldadura, la pantalla derecha [4] muestra la tensión o el valor del recorte.</li> <li>Ajuste el valor en la pantalla izquierda [1] mediante el mando izquierdo [14].</li> <li>Ajuste el valor de la pantalla derecha [4] con el mando derecho [7].</li> </ul> |
|                                             | <ul> <li>Comme los ajustes, puise el boton derecho [9].</li> <li>Solo en el modo sinérgico, los parámetros de inicio pueden ser ajustados directamente por el usuario o por el software de la máquina (valor AUtO).</li> <li>Para establecer los procedimiento de inicio al valor AUtO:</li> <li>Pulse el botón derecho [9].</li> <li>Se indica «SEC» en la pantalla izquierda [1].</li> <li>En la pantalla derecha [4], parpadea OFF.</li> <li>Ajuste el tiempo de inicio con el mando derecho [7] – gire el mando derecho hacia la izquierda.</li> <li>En la pantalla derecha [4], parpadea AUtO.</li> <li>Confirme el ajuste del tiempo de inicio con el botón derecho [9].</li> </ul>                                                                                                    |

|                                           | <ul> <li>El Procedimiento cráter controla el WFS (o el valor en amperios) y los voltios (o recorte del arco) después de soltar el gatillo al final de la soldadura. Durante el tiempo de cráter, se aumenta o reduce la velocidad entre el proceso de soldadura y el de cráter.</li> <li>Rango de ajuste del tiempo: de OFF (0 segundos) a 10° segundos.</li> <li>Ajustes por defecto para el modo sinérgico y no sinérgico: OFF.</li> <li>Parámetros del cráter:</li> <li>Tiempo de Cráter</li> <li>Velocidad del alimentador de hilo o corriente de soldadura.</li> <li>Tensión o valor de recorte.</li> <li>Nota: Los parámetros del cráter dependen del proceso de soldadura.</li> </ul>                                                                                                    |
|-------------------------------------------|----------------------------------------------------------------------------------------------------|
|                                           | <ul> <li>Para establecer los parámetros del cráter para el modo no sinérgico:</li> <li>Pulse el botón derecho [9].</li> <li>Se indica «SEC» en la pantalla izquierda [1].</li> <li>En la pantalla derecha [4], parpadea OFF.</li> <li>Ajuste el tiempo del cráter con el mando derecho [7] – gire el mando derecho hacia la derecha.</li> <li>Confirme el ajuste del tiempo del cráter con el botón derecho [9].</li> <li>La pantalla izquierda [1] muestra el valor de la velocidad de avance del hilo o la corriente de soldadura, la pantalla derecha [4] muestra la tensión o el valor del recorte.</li> <li>Ajuste el valor en la pantalla izquierda [1] mediante el mando izquierdo [14].</li> <li>Ajuste el valor de la pantalla derecha [4] con el mando derecho [7].</li> <li>Confirme los ajustes: pulse el botón derecho [9].</li> <li>Solo en el modo sinérgico, los parámetros del cráter pueden ser ajustados directamente por el usuario o por el software de la máquina (valor AUtO).</li> <li>Para establecer los procedimiento de inicio al valor AUtO:</li> <li>Pulse el botón derecho [9].</li> <li>Se indica «SEC» en la pantalla izquierda [1].</li> <li>En la pantalla derecha [4], parpadea OFF.</li> <li>Ajuste el tiempo del cráter con el mando derecho [7] – gire el control derecho hacia la izquierda.</li> <li>En la pantalla derecha [4], parpadea AUtO.</li> </ul> |
|                                           | <ul> <li>Compensación de la caída de tensión a través de los cables de soldadura: para eliminar la influencia de la caída de tensión a través de los cables de soldadura:</li> <li>«OFF» (por defecto): La compensación de la caída de tensión está apagada.</li> <li>«ON»: La compensación de la caída de tensión está encendida. NOTA: El primer procedimiento de calibración se tiene que realizar correctamente.</li> <li>«CAL»: Procedimiento de calibración. Ver el sub capítulo Compensación de la caída de tensión a través de los cables de soldadura para más detalle.</li> </ul>                                                                                                    |
| ⁰°- <i>₽᠐</i> ᠘ └┊ <i>₽</i> ᠐ <b>ऽ</b> -४ | <ul> <li>Polarización - Utilizada para la configuración de los cables de sensor de masa y hilo:</li> <li>"Positivo" (predefinido) = la mayoría de los procesos de soldadura GMAW emplean el modo de electrodo positivo.</li> <li>"Negativo" = la mayoría de los procesos GTAW y algunos con protección interna emplean el modo de electrodo negativo.</li> <li>Nota: No se aplica a Powertec<sup>®</sup> i Yardtec<sup>®</sup>.</li> </ul>                                                                                                    |

| olo- <u>F / L L</u> -V<br>A- <u>C 0 0 L</u> <u>↓</u> <u>F / L L</u> -V<br>X                | <ul> <li>Refrigerador – la opción está disponible cuando el refrigerador está conectado.</li> <li>Esta función permite los siguientes modos de refrigeración:</li> <li>RELLENAR - Empezar el procedimiento de llenado.</li> <li>AUTO – Modo automático.</li> <li>Encendido – Refrigerador encendido de manera continua.</li> <li>Apagado – Refrigerador apagado.</li> <li>Consulte el manual de instrucciones del refrigerador para mayores detalles.</li> <li>Nota: No se aplica a Flextec<sup>®</sup> 350x i Flextec<sup>®</sup> 500x.</li> </ul> |
|--------------------------------------------------------------------------------------------|----------------------------------------------------------------------------------------------------|
| ою- <i>ЕСО</i> ЧЕ<br>А- <i>ЕСО</i> ЧЕ<br>————————————————————————————————————              | <ul> <li>Modo verde: es una función de gestión de la energía que permite al equipo de soldadura pasar a un estado de baja potencia y reducir el consumo de energía mientras no se está utilizando.</li> <li>Nota: No se aplica a Flextec<sup>®</sup> 350x i Flextec<sup>®</sup> 500x.</li> <li>Ajustes de configuración de la pantalla:</li> <li>Standby</li> </ul>                                                                                                    |
| о№- <u>5669</u> ч. <b>СГГ</b><br>А-5669 ч. СГГ                                             | <ul> <li>Apagado</li> <li>Standby: esta opción permite reducir el consumo de energía a un nivel inferior a 50W cuando el equipo de soldadura no se utiliza. Valor por defecto: OFF.</li> <li>Para ajustar el tiempo de la opción Standby:</li> <li>Presione el control derecho [7] para acceder al menú Standby.</li> </ul>                                                                                                    |
|                                                                                            | <ul> <li>Mediante el control derecho [7] se ajusta el tiempo requerido en el rango de 10-300 min o se desactiva esta función.</li> <li>Presione el control derecho [7] para confirmar.</li> <li>Cuando la máquina está en modo de Standby, cualquier acción en la interfaz de usuario o el gatillo activa el trabajo normal de la máquina de soldadura.</li> </ul>                                                                                                    |
| ° <sup>№</sup> - <u>5<i>HUE</i> <sup>↓</sup><br/>A<sup>-</sup><i>SHUE</i> <sup>↓</sup></u> | <ul> <li>Apagado: esta opción permite reducir el consumo de energía a un nivel inferior a 10W cuando el equipo de soldadura no se utiliza.</li> <li>Valor por defecto: OFF.</li> <li>Para establecer el tiempo en que se activará la opción de apagado:</li> <li>Presione el control derecho [7] para acceder al menú de Apagado</li> <li>Mediante el control derecho [7] se ajusta el tiempo requerido en el rango de 10-300 min o se desactiva esta función.</li> <li>Presione el control derecho [7] para confirmar</li> </ul>                   |
|                                                                                            | <ul> <li>Nota: El sistema operativo informará sobre la activación del Modo de Apagado. La cuenta atrás empieza 15 segundos antes del Apagado.</li> <li>Nota: Cuando la máquina está en modo de apagado, es necesario apagar y encender la máquina para activar el funcionamiento normal.</li> <li>Nota: Las pantallas de Standby y de Apagado están desactivadas.</li> </ul>                                                                                                    |
| °°- <b>₽</b> du <u>↓</u><br><b>A</b> - <b>₽</b> du <u>↓</u>                                | <ul> <li>Menú avanzado – Menú de configuración del dispositivo.</li> <li>Nota: Para acceder al menú avanzado:</li> <li>En el Menú básico, seleccione el Menú Avanzado.</li> <li>Use el botón derecho [9] para confirmar la selección.</li> </ul>                                                                                                    |

# Tabla 8 Los ajustes por defecto del menú avanzado (Menú de configuración del dispositivo)

| Parámetro                                                                                                | Definición                                                                                                    |
|----------------------------------------------------------------------------------------------------|----------------------------------------------------------------------------------------------------|
| <sup>olo</sup> - <b>P000</b> <sup>↓</sup> <u>EH1E</u> -V<br>A-P000 <u>- EH1E</u> -V                      | <ul> <li>Menú Salir: permite salir del menú.</li> <li>Nota: Este parámetro no se puede editar.</li> <li>Para salir del menú:</li> <li>En el menú avanzado, seleccione P000.</li> <li>Confirme la selección pulsando el botón derecho.</li> </ul>                                                                                                    |
| <sup>olo</sup> - <i>P001</i> ↓ ↓ <i>[ [ E</i> - V                                                        | <ul> <li>Unidad de velocidad de alimentación de hilo (WFS): unidades - permite cambiar la unidad WFS:</li> <li>CE (ajuste predefinido de fábrica) - m/min;</li> <li>EE. UU. = pulg./min.</li> </ul>                                                                                                    |
| <sup>olo</sup> - <i>P009</i> └ [ <i>0FF</i> -V<br>A- <i>P009</i> └ [ / / / / / / / / / / / / / / / / / / | <ul> <li>Retardo de cráter: esta opción se utiliza para omitir la secuencia de la función Cráter al realizar soldaduras breves por puntos. Si se suelta el gatillo antes de que se cumpla el tiempo fijado en el temporizador, la función Cráter será ignorada y la soldadura finalizará. Si el gatillo se suelta una vez finalizado el tiempo fijado en el temporizador, la secuencia Cráter funcionará normalmente (si está activada).</li> <li>Rango de regulación de OFF a 10,0 segundos.</li> <li>Ajustes por defecto: OFF.</li> </ul>                                                                                                    |
| A-P020 ↓ ↓ ¥E5-V                                                                                         | <ul> <li>Visualización del recorte del arco en voltios - determina cómo se visualiza el recorte del arco:</li> <li>«Sí» = todos los valores de recorte del arco se muestran como una tensión.</li> <li>"No" = El recorte de arco se visualiza en el formato definido en el set de soldadura.</li> <li>Nota: esta opción puede no estar disponible en todas las máquinas. La fuente de alimentación debe admitir esta función; de lo contrario, esta opción no aparecerá en el menú.</li> </ul>                                                                                                    |
| ° °                                                                                                    | <ul> <li>Tiempo de error de inicio/pérdida de arco: esta opción puede utilizarse para desactivar opcionalmente la salida si un arco no se establece o se pierde durante un cierto tiempo. En caso de timeout de la máquina, se visualizará el error 269. Si el valor se define en «OFF», la salida de la máquina no se apaga aunque no se establezca o se pierda el arco. El gatillo se puede utilizar para calentar el hilo de alimentación (por defecto). Si se establece un valor, la salida de la máquina se desactivará si no se establece el arco dentro del tiempo previsto después de accionar el gatillo o si el gatillo permanece accionado después de una pérdida de arco. Para evitar errores de interferencia, establezca un valor adecuado para Tiempo Falta de Inicio o Pérdida del Arco teniendo en cuenta todos los parámetros de soldadura (velocidad de alimentación run-in, velocidad de alimentación de OFF a 10,0 segundos.</li> <li>Ajustes por defecto: OFF.</li> <li>Nota: Este parámetro está deshabilitado cuando se suelda con SMAW, GTAW o carbón de aire.</li> </ul> |
| A-P028 V<br>A-V-X                                                                                        | <ul> <li>Visualización punto de trabajo como amperaje - determina cómo se visualiza el punto de trabajo:</li> <li>«No» (ajuste de fábrica) = El punto de trabajo se visualiza en el formato definido en el set de soldadura.</li> <li>«Sí» = Todos los valores de punto de trabajo se visualizan como amperaje.</li> <li>Nota: esta opción puede no estar disponible en todas las máquinas. La fuente de alimentación debe admitir esta función; de lo contrario, esta opción no aparecerá en el menú.</li> </ul>                                                                                                    |

| ••                                                                                                    | <ul> <li>Persistencia de la retroalimentación: determina cómo se muestran los valores de retroalimentación después de una soldadura:</li> <li>«No» (ajuste predefinido de fábrica): los últimos valores de retroalimentación registrados parpadearán durante 5 segundos después de una soldadura y luego volverán al modo de visualización actual.</li> <li>«Sí»: los últimos valores de retroalimentación registrados parpadearán indefinidamente después de una soldadura hasta que se toque un mando o un botón o se golpee un arco.</li> </ul>                                                                                                    |
|----------------------------------------------------------------------------------------------------|----------------------------------------------------------------------------------------------------|
| ° <sup>ŀ</sup> - <i>₽᠐₿᠐</i> └┊<br>A- <i>₽᠐₿᠐</i> └┊                                                                                                    | <ul> <li>Detección de la tensión desde los pernos de conexión: Esta opción se utiliza exclusivamente para fines de diagnóstico. Al apagar y encender, esta opción se pone automáticamente en False.</li> <li>"No" = la detección de la tensión se determina automáticamente mediante el modo de soldadura seleccionado y otros ajustes de la máquina.</li> <li>"Sí" = la detección de tensión es forzada a los "pernos" de la máquina de soldar.</li> <li>Nota: esta opción puede no estar disponible en todas las máquinas.</li> <li>La fuente de alimentación debe admitir esta función; de lo contrario, esta opción no aparecerá en el menú.</li> </ul> |
| °°- <i>P096</i> ↓ <b>I</b> 5-V                                                                                                    | <ul> <li>Mando del brillo: permite ajustar el nivel de brillo.</li> <li>Rango de regulación: de 1 a 10.</li> <li>Ajustes por defecto: 5.</li> </ul>                                                                                                    |
| ⁰⁰- <u>₽097</u> └┇ ∩0-¥                                                                                                    | <ul> <li>Restaurar la configuración de fábrica: para restaurar la configuración de fábrica:</li> <li>Use el botón derecho para confirmar la selección.</li> <li>Utilice el mando derecho para seleccionar «Sí».</li> <li>Use el botón derecho para confirmar la selección.</li> <li>Nota: Después de reiniciar el dispositivo, el valor P097 es «NO».</li> </ul>                                                                                                    |
| °№-<br>A-P099 - L0Rd-V                                                                                                    | <ul> <li>Mostrar modos de prueba: se utiliza para la calibración y las pruebas. Para utilizar los modos de prueba:</li> <li>La pantalla derecha indica «CARGA».</li> <li>Use el botón derecho para confirmar la selección.</li> <li>La pantalla derecha indica «HECHO».</li> <li>Nota: Después de reiniciar el dispositivo, el valor P099 es «CARGA».</li> </ul>                                                                                                    |
| ••-       ••-       ••-       •       •       •       •       •       •       •       •       •       •       •       •       •       •       •       •       •       •       •       •       •       •       •       •       •       •       •       •       •       •       •       •       •       •       •       •       •       •       •       •       •       •       •       •       •       •       •       •       •       •       •       •       •       •       •       •       •       •       •       •       •       •       •       •       •       •       •       •       •       •       •       •       •       •       •       •       •       •       •       •       •       •       •       •       •       •       •       •       •       •       •       •       •       •       •       •       •       •       •       •       •       •       •       •       •       •       •       •       •       •       •       •       •       •       •       • </th <th><ul> <li>Ver información de la versión del software: se utiliza para visualizar la versión del software en la interfaz de usuario.</li> <li>Para leer la versión del software:</li> <li>En el menú avanzado, seleccione P103.</li> <li>Confirme la selección pulsando el botón derecho.</li> <li>La pantalla mostrará la versión del software.</li> <li>Nota: P103 es un parámetro de diagnóstico, de solo lectura.</li> </ul></th> | <ul> <li>Ver información de la versión del software: se utiliza para visualizar la versión del software en la interfaz de usuario.</li> <li>Para leer la versión del software:</li> <li>En el menú avanzado, seleccione P103.</li> <li>Confirme la selección pulsando el botón derecho.</li> <li>La pantalla mostrará la versión del software.</li> <li>Nota: P103 es un parámetro de diagnóstico, de solo lectura.</li> </ul>                                                                                                    |

# Bloqueo U22

La función de bloqueo U22 evita cambios accidentales en los parámetros.

Para bloquear U22:

- Presione el control derecho [9] manténgalo presionado durante 4 segundos.
- Pasado este tiempo, la información sobre el bloqueo U22 se mostrará en pantalla (figura 7).

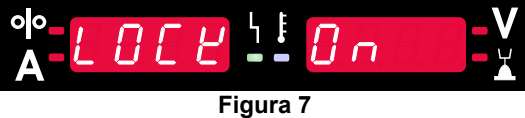

Para desbloquear U22:

- Presione el control derecho [9] manténgalo presionado durante 4 segundos.
- Pasado este tiempo, la interfaz de usuario se desbloqueará y las pantallas mostrarán la siguiente información (figura 8).

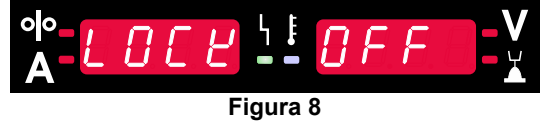

# Procesos de soldadura GMAW, FCAW-GS y FCAW-SS en modo no sinérgico

|         |                 | Número de programa                              |           |          |          |
|---------|-----------------|-------------------------------------------------|-----------|----------|----------|
| Proceso | Gas             | Powertec <sup>®</sup><br>DIGISTEEL<br>CITOSTEEL | Speedtec® | Flextec® | Yardtec® |
| GMAW    | ArMIX           | 2                                               | 5         | 10 2     |          |
|         | CO <sub>2</sub> | 3                                               |           |          | 2        |
|         | Ar              | 4                                               |           |          |          |
| FCAW-GS | ArMIX           | 7                                               | - 7       | 81       | 7        |
|         | CO <sub>2</sub> | 8                                               |           |          |          |
| FCAW-SS | -               | 6                                               | 6         | 80       | 6        |

Tabla 9 Programas para soldadura GMAW y FCAW no sinérgica

Nota: La lista de programas disponibles depende de la fuente de alimentación.

En el modo no sinérgico la velocidad de alimentación del hilo y la tensión de soldadura son parámetros independientes y deben ser definidos por el usuario.

Para los programas GMAW y FCAW-GS se puede ajustar:

- Velocidad del alimentador de hilo, WFS
- La tensión de soldadura
- Tiempo de postquemado
- Velocidad inicial de la alimentación de hilo
- Tiempo de pregás / Tiempo de postgás
- Temporizador de puntos
- Procedimiento de inicio:
  - Tiempo de inicio
  - Velocidad de alimentación del alambre
  - Tensión
- Cráter:
  - Tiempo de Cráter
  - Velocidad de alimentación del alambre
  - Tensión
- Polaridad
- 2 pasos/4 pasos
- Control de arco:
  - Pinch

Para el programa FCAW-SS se puede ajustar:

- Velocidad del alimentador de hilo, WFS
- La tensión de soldadura
- Tiempo de postquemado
- Velocidad inicial de la alimentación de hilo
- Temporizador de puntos
- Procedimiento de inicio:
  - Tiempo de inicio
  - Velocidad de alimentación del alambre
  - Tensión
- Cráter:
  - Tiempo de Cráter
  - Velocidad de alimentación del alambre
- Tensión
- Polaridad
- 2 pasos/4 pasos
- Control de arco:
  - Pinch

- Rango de ajuste de -10 a +10.
- Valor por defecto: 0.

# Proceso de soldadura GMAW y FCAW-GS en modo sinérgico CV (U constante)

| Material del hilo | Gaa             | Diámetro del hilo [mm] |     |     |     |      |     |       |  |
|-------------------|-----------------|------------------------|-----|-----|-----|------|-----|-------|--|
|                   | Gas             | 0,8                    | 0,9 | 1,0 | 1,2 | 1,32 | 1,4 | 1,6   |  |
| Acero             | CO <sub>2</sub> | 11                     |     | 13  | 15  |      |     | 19    |  |
| Acero             | ArMIX           | 10                     |     | 12  | 14  | 16   | 17  | 18    |  |
| Acero inoxidable  | ArMIX           | 25                     |     | 26  | 27  |      |     |       |  |
| Aluminio AlSi     | Ar              |                        |     |     | 30  |      |     | 32    |  |
| Aluminio AlMg     | Ar              |                        |     |     | 31  |      |     | 33    |  |
| Núcleo metálico   | ArMIX           |                        |     | 20  | 21  |      | 22  | 23    |  |
| Hilo tubular      | CO <sub>2</sub> |                        |     |     | 42  |      |     | 46/71 |  |
| Hilo tubular      | ArMIX           |                        |     | 40  | 41  |      |     | 70    |  |
| Bronce al silicio | Ar              | 35                     |     | 36  |     |      |     |       |  |

#### Tabla 10 Ejemplos de programas sinérgicos GMAW y FCAW-GS para POWERTEC®

#### Tabla 11 Ejemplos de programas sinérgicos GMAW y FCAW-GS para SPEEDTEC®

| Material del hilo  | Gan             | Diámetro del hilo [mm] |       |     |     |      |     |     |
|--------------------|-----------------|------------------------|-------|-----|-----|------|-----|-----|
| Material del fillo | Gas             | 0,8                    | 0,9   | 1,0 | 1,2 | 1,32 | 1,4 | 1,6 |
| Acero              | CO <sub>2</sub> | 93                     |       | 10  | 20  |      |     | 105 |
| Acero              | ArMIX           | 94                     | 60/61 | 11  | 21  | 156  | 25  | 107 |
| Acero inoxidable   | ArMIX           | 61                     |       | 31  | 41  |      |     |     |
| Aluminio AlSi      | Ar              |                        |       | 146 | 71  |      |     | 73  |
| Aluminio AlMg      | Ar              |                        |       | 151 | 75  |      |     | 77  |
| Núcleo metálico    | ArMIX           |                        |       |     | 81  |      | 83  | 85  |
| Hilo tubular       | CO <sub>2</sub> |                        |       |     | 90  |      |     |     |
| Hilo tubular       | ArMIX           |                        |       |     | 91  |      |     |     |
| Bronce al silicio  | Ar              | 190                    |       | 191 |     |      |     |     |

#### Tabla 12 Ejemplos de programas sinérgicos GMAW y FCAW-GS para FLEXTEC®

| Motorial dal bila  | Gan                   | Diámetro del hilo [mm] |       |       |       |      |       |      |  |
|--------------------|-----------------------|------------------------|-------|-------|-------|------|-------|------|--|
| Material del fillo | Gas                   | 0,030                  | 0,035 | 0,040 | 0,045 | 3/64 | 0,052 | 1/16 |  |
| Acero              | CO <sub>2</sub>       | 11                     | 14    | 17    | 20    |      | 23    |      |  |
| Acero              | ArMIX                 | 12                     | 15    | 18    | 21    |      | 24    | 27   |  |
| Acero inoxidable   | ArMIX                 | 30                     | 34    |       | 38    |      |       | 41   |  |
| Acero inoxidable   | Ar/He/CO <sub>2</sub> | 31                     | 35    |       | 39    |      |       |      |  |
| Aluminio AlSi      | Ar                    |                        | 48    |       |       | 50   |       | 52   |  |
| Aluminio AlMg      | Ar                    |                        | 54    |       |       | 56   |       | 58   |  |
| Núcleo metálico    | ArMIX                 |                        |       |       | 70    |      | 72    | 74   |  |
| Hilo tubular       | CO <sub>2</sub>       |                        |       |       | 82    |      | 84    | 86   |  |
| Hilo tubular       | ArMIX                 |                        |       |       | 83    |      | 85    | 87   |  |

#### Tabla 13 Ejemplos de programas sinérgicos GMAW y FCAW-GS para YARDTEC®

| Material del hilo  | Gas               |     | Diámetro del hilo [mm] |     |     |     |  |  |  |  |
|--------------------|-------------------|-----|------------------------|-----|-----|-----|--|--|--|--|
| Material del fillo | Gas               | 0.6 | 0.8                    | 0.9 | 1.0 | 1.2 |  |  |  |  |
| Acero              | CO <sub>2</sub>   |     | 18                     |     | 28  | 33  |  |  |  |  |
| Acero              | Ar + (8÷12)% CO2  | 12  | 17                     |     | 27  | 32  |  |  |  |  |
| Acero              | Ar + (15÷25)% CO2 | 11  | 16                     |     | 26  | 31  |  |  |  |  |
| Acero inoxidable   | Ar + 2% CO2       |     | 52                     |     | 54  | 55  |  |  |  |  |
| Aluminio AlSi      | Ar                |     |                        |     |     | 65  |  |  |  |  |
| Aluminio AlMg      | Ar                |     |                        |     |     | 75  |  |  |  |  |
| Bronce al silicio  | Ar                |     |                        |     | 148 |     |  |  |  |  |
| Núcleo metálico    | Ar + (8÷12)% CO2  |     |                        |     |     | 105 |  |  |  |  |
| Núcleo metálico    | Ar + (15÷25)% CO2 |     |                        | 93  | 94  | 95  |  |  |  |  |
| Rutilo             | CO <sub>2</sub>   |     |                        | 82  |     | 86  |  |  |  |  |
| Rutilo             | Ar + (15÷25)% CO2 |     |                        | 81  | 83  | 85  |  |  |  |  |

Nota: La lista de programas disponibles depende de la fuente de alimentación.

En el modo sinérgico, el usuario no puede ajustar la tensión de soldadura. El valor adecuado de la tensión de soldadura será definido por el software de la máquina.

El valor óptimo de la tensión está relacionado con los datos de entrada:

• Velocidad del alimentador de hilo, WFS.

En caso necesario, la tensión de soldadura se puede modificar con el mando derecho [7]. Al girarlo, la pantalla mostrará una barra positiva o negativa que indica si la tensión está por encima o por debajo del valor idóneo.

 Ajuste de la tensión por encima del valor óptimo

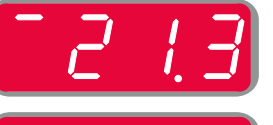

- Ajuste de la tensión al valor óptimo
- Ajuste de la tensión por debajo del valor óptimo

Además, se pueden seleccionar manualmente los siguientes parámetros:

- Tiempo de postquemado
- Velocidad inicial de la alimentación de hilo
- Tiempo de pregás / Tiempo de postgás
- Temporizador de puntos
- Procedimiento de inicio:
  - Tiempo de inicio
  - Velocidad de alimentación del alambre
  - Tensión
- Cráter:
  - Tiempo de Cráter
  - Velocidad de alimentación del alambre
  - Tensión
- Polaridad
- 2 pasos/4 pasos
- Control de arco:
- Pinch

- Rango de ajuste de -10 a +10.
- Valor por defecto: 0.

# Proceso de soldadura de alta velocidad de penetración (HPS) en modo sinérgico

Tabla 14 Ejemplos de programas sinérgicos para HPS para SPEEDTEC®

| Material del hilo               | Gas   | Diámetro del hilo [mm] |     |     |     |      |     |     |  |
|---------------------------------|-------|------------------------|-----|-----|-----|------|-----|-----|--|
|                                 |       | 0,8                    | 0,9 | 1,0 | 1,2 | 1,32 | 1,4 | 1,6 |  |
| Acero                           | ArMIX |                        |     | 117 | 127 |      |     |     |  |
| Material - Bete de une une este |       |                        |     |     |     |      |     |     |  |

Nota: La lista de programas disponibles depende de la fuente de alimentación.

En el modo sinérgico, el usuario no puede ajustar la tensión de soldadura. El valor adecuado de la tensión de soldadura será definido por el software de la máquina.

El valor óptimo de la tensión está relacionado con los datos de entrada:

• Velocidad del alimentador de hilo, WFS.

**HPS** es un proceso de soldadura modificado diseñado por Lincoln Electric que combina las ventajas de los modos de pulverización y arco corto.

Una tensión de soldadura más baja que en el modo clásico de arco de pulverización provoca una energía más baja y un arco más concentrado.

Ventajas:

- La posibilidad de soldar con electrodo largo fuera.
- Arco concentrado que aumenta la penetración.
- Reducción de la distorsión de la pieza (menor tensión = entrada de menos energía en la soldadura).
- Aumento de la productividad (mayor velocidad de soldadura y menor necesidad de preparar el material para soldar).

En caso necesario, la tensión de soldadura se puede modificar con el mando derecho [7]. Al girarlo, la pantalla derecha [4] mostrará una barra positiva o negativa que indica si la tensión está por encima o por debajo del valor idóneo.

- Tensión predefinida por encima de la tensión ideal.
- Tensión predefinida a la la tensión ideal.
- Tensión predefinida por debajo de la tensión ideal.

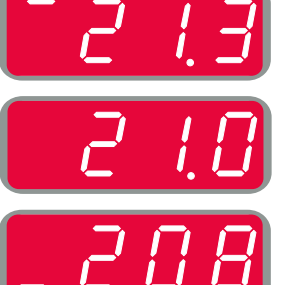

Además, se pueden seleccionar manualmente los siguientes parámetros:

- Tiempo de postquemado
- Velocidad inicial de la alimentación de hilo
- Tiempo de pregás / Tiempo de postgás
- Temporizador de puntos
- Procedimiento de inicio:
  - Tiempo de inicio
  - Velocidad de alimentación del alambre
- Tensión
- Cráter:
- Tiempo de Cráter
  - Velocidad de alimentación del alambre
  - Tensión
- Polaridad
- 2 pasos/4 pasos
- Control de arco:
- Pinch

- Rango de ajuste de -10 a +10.
- Valor por defecto: 0.

## Proceso de soldadura de arco corto de velocidad (SSA) en modo sinérgico

| Material del hilo                                                                    | Gas   | Diámetro del hilo [mm] |     |     |     |      |     |     |  |
|--------------------------------------------------------------------------------------|-------|------------------------|-----|-----|-----|------|-----|-----|--|
|                                                                                      |       | 0,8                    | 0,9 | 1,0 | 1,2 | 1,32 | 1,4 | 1,6 |  |
| Acero                                                                                | ArMIX | 97                     |     | 15  | 24  |      |     |     |  |
| Acero inoxidable                                                                     | ArMIX | 65                     |     | 35  | 45  |      |     |     |  |
| <b>Vota:</b> La lista de programas disponibles depende de la fuente de alimentación. |       |                        |     |     |     |      |     |     |  |

Tabla 15 Ejemplos de programas sinérgicos para SSA para SPEEDTEC®

En el modo sinérgico, el usuario no puede ajustar la Ad

tensión de soldadura. El valor adecuado de la tensión de soldadura será definido por el software de la máquina.

El valor óptimo de la tensión está relacionado con los datos de entrada:

• Velocidad del alimentador de hilo, WFS.

El **arco corto de velocidad (SSA)** proporciona una mayor amplitud durante la soldadura de acero e inoxidable. Hasta el control de arco rápido durante el aumento de la velocidad de alimentación del alambre, el arco corto estándar cambia naturalmente al modo SSA, ampliando el rango del arco corto a una corriente más alta y evita el modo globular, que se caracteriza por una alta salpicadura y una mayor energía que el arco corto.

Ventajas:

- Reducción de las distorsiones del material soldado (menos energía introducida en la soldadura).
- Mayor rango de velocidad de alimentación manteniendo el arco corto.
- Reducción de las salpicaduras en comparación con el modo CV estándar.
- Reducción de humos en comparación con el modo CV estándar (hasta un 25% menos).

En caso necesario, la tensión de soldadura se puede modificar con el mando derecho [7]. Al girarlo, la pantalla derecha [4] mostrará una barra positiva o negativa que indica si la tensión está por encima o por debajo del valor idóneo.

- Tensión predefinida por encima de la tensión ideal.
- Tensión predefinida a la la tensión ideal.
- Tensión predefinida por debajo de la tensión ideal.

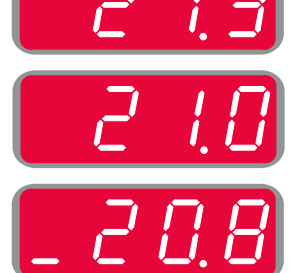

Además, se pueden seleccionar manualmente los siguientes parámetros:

- Tiempo de postquemado
- Velocidad inicial de la alimentación de hilo
- Tiempo de pregás / Tiempo de postgás
- Temporizador de puntos
- Procedimiento de inicio:
  - Tiempo de inicio
  - Velocidad de alimentación del alambre
- Tensión
- Cráter:
  - Tiempo de Cráter
  - Velocidad de alimentación del alambre
  - Tensión
- Polaridad
- 2 pasos/4 pasos
- Control de arco:
- Pinch

- Rango de ajuste de -10 a +10.
- Valor por defecto: 0.

# Proceso de soldadura GMAW-P en modo sinérgico

| Matorial dol bilo | Gas   | Diámetro del hilo [mm] |     |     |     |      |     |     |  |
|-------------------|-------|------------------------|-----|-----|-----|------|-----|-----|--|
| Material del mio  |       | 0,8                    | 0,9 | 1,0 | 1,2 | 1,32 | 1,4 | 1,6 |  |
| Acero             | ArMIX | 95                     | 140 | 12  | 22  | 157  | 26  | 108 |  |
| Acero inoxidable  | ArMIX | 66                     |     | 36  | 46  |      |     | 56  |  |
| Núcleo metálico   | ArMIX |                        |     |     |     |      | 84  |     |  |
| Aluminio AlSi     | Ar    |                        |     |     | 72  |      |     | 74  |  |
| Aluminio AlMg     | Ar    |                        |     | 152 | 76  |      |     | 78  |  |
| Hilo tubular      | ArMIX |                        |     |     | 92  |      |     |     |  |

#### Tabla 16 Ejemplos de programas GMAW-P para SPEEDTEC®

#### Tabla 17 Ejemplos de programas GMAW-P para FLEXTEC®

| Material del hilo | Gas   | Diámetro del hilo [mm] |       |       |       |      |       |      |
|-------------------|-------|------------------------|-------|-------|-------|------|-------|------|
|                   |       | 0,030                  | 0,035 | 0,040 | 0,045 | 3/64 | 0,052 | 1/16 |
| Acero             | ArMIX |                        | 16    | 19    | 22    |      | 25    | 28   |
| Acero inoxidable  | ArMIX |                        | 36    |       | 40    |      |       | 43   |
| Aluminio AlSi     | Ar    |                        | 49    |       |       | 51   |       | 53   |
| Aluminio AlMg     | Ar    |                        | 55    |       |       | 57   |       | 59   |
| Núcleo metálico   | ArMIX |                        |       |       | 71    |      | 73    | 75   |

Nota: La lista de programas disponibles depende de la fuente de alimentación.

La soldadura sinérgica GMAW-P (MIG pulsado) es ideal por su baja generación de salpicaduras fuera de posición. Durante la soldadura por pulsos, la corriente cambia continuamente de un nivel bajo a un nivel alto. Cada pulso envía una pequeña gota de metal fundido desde el alambre al charco de soldadura.

La velocidad de alimentación del alambre es el parámetro de control principal. A medida que se ajusta la velocidad de alimentación, la máquina de soldar ajusta los parámetros de la forma de la onda para mantener buenas características de soldadura.

El recorte del arco se utiliza como control secundario -Pantalla derecha. El control del recorte ajusta la longitud del arco. El recorte puede ajustarse de 0,50 a 1,50. 1,00 es el ajuste nominal.

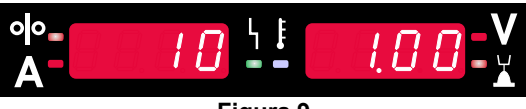

Figura 9

Aumentar el valor del recorte del arco aumenta la longitud del arco. Disminuirlo reduce la longitud del arco.

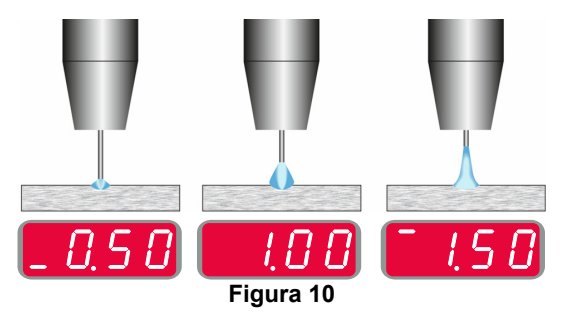

Cuando se ajusta el recorte del arco, la máquina de soldar vuelve a calcular automáticamente la tensión, la corriente y el tiempo de cada porción del pulso para obtener el mejor resultado. Además, se pueden seleccionar manualmente los siguientes parámetros:

- Tiempo de postquemado
- Velocidad inicial de la alimentación de hilo
- Tiempo de pregás / Tiempo de postgás
- Temporizador de puntos
- Procedimiento de inicio:
  - Tiempo de inicio
  - Velocidad de alimentación del alambre
  - Tensión o valor de recorte
- Cráter:
  - Tiempo de Cráter
  - Velocidad de alimentación del alambre
  - Tensión o valor de recorte
- Polaridad
- 2 pasos/4 pasos
- Control de arco:
  - Control UltimArc™

**UltimArc™** - para programas de Soldadura por pulsos ajusta el foco o la forma del arco. Como consecuencia del aumento del UltimArc™, el arco está apretado, rígido para soldadura de chapas de metal a alta velocidad.

- Rango de ajuste de -10 a +10.
- Valor por defecto: 0.

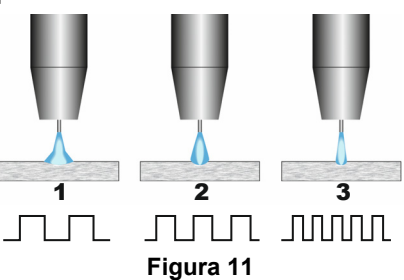

- 1. Control UltimArc<sup>™</sup> "-10.0": Baja frecuencia, amplia.
- 2. Control UltimArc<sup>™</sup> OFF: Frecuencia y anchura medias.
- 3. Control UltimArc<sup>™</sup> "+10.0": Alta frecuencia, enfocada.

# Proceso de soldadura Soft Silence Pulse (SSP<sup>™</sup>) en modo sinérgico

Tabla 18 Ejemplos de programas sinérgicos para SSP.

| Material del hilo | Gas   | Diámetro del hilo [mm] |     |     |     |      |     |     |
|-------------------|-------|------------------------|-----|-----|-----|------|-----|-----|
|                   |       | 0,8                    | 0,9 | 1,0 | 1,2 | 1,32 | 1,4 | 1,6 |
| Acero             | ArMIX |                        |     | 13  | 23  |      |     |     |
| Acero inoxidable  | ArMIX |                        |     | 39  | 49  |      |     |     |
| Aluminio AlSi     | Ar    |                        |     | 150 | 69  |      |     | 79  |
| Aluminio AlMg     | Ar    |                        |     | 153 | 70  |      |     | 80  |

Nota: La lista de programas disponibles depende de la fuente de alimentación.

**SSP™** es un proceso de pulso modificado especialmente que se caracteriza por un arco muy suave y silencioso. Este proceso está dedicado a la soldadura de materiales de acero inoxidable y proporciona una humectación mucho mejor del borde soldado que el pulso estándar. La característica suave y más silenciosa del arco que el proceso de pulso estándar, hace que la soldadura sea más agradable y menos cansada. Además, la estabilidad que ofrece esta transferencia permite soldar en todas las posiciones.

Durante la soldadura por pulsos, la corriente cambia continuamente de un nivel bajo a un nivel alto en el bucle. Cada pulso envía una pequeña gota de metal fundido desde el alambre al charco de soldadura.

La velocidad de alimentación del alambre es el parámetro de control principal. A medida que se ajusta la velocidad de alimentación, la máquina de soldar ajusta los parámetros de la forma de la onda para mantener buenas características de soldadura.

El recorte del arco se utiliza como control secundario; es el parámetro situado en la parte superior derecha de la pantalla. El control del recorte ajusta la longitud del arco. El recorte puede ajustarse de 0,50 a 1,50. 1,00 es el ajuste nominal.

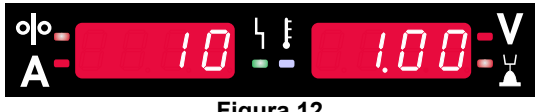

Figura 12

Aumentar el valor del recorte del arco aumenta la longitud del arco. Disminuirlo reduce la longitud del arco.

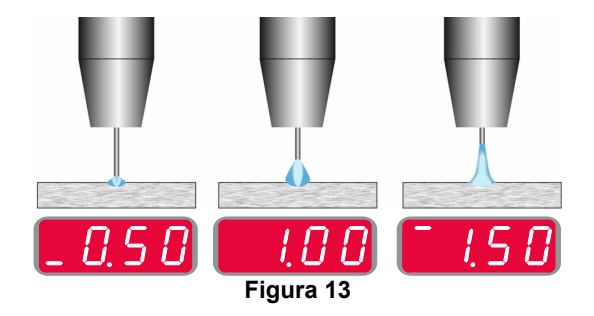

Cuando se ajusta el recorte del arco, la máquina de soldar vuelve a calcular automáticamente la tensión, la corriente y el tiempo de cada porción del pulso para obtener el mejor resultado. Además, se pueden seleccionar manualmente los siguientes parámetros:

- Tiempo de postquemado
- Velocidad inicial de la alimentación de hilo
- Tiempo de pregás / Tiempo de postgás
- Temporizador de puntos
- Procedimiento de inicio:
  - Tiempo de inicio
  - Velocidad de alimentación del alambre
  - Tensión o valor de recorte
- Cráter:
  - Tiempo de Cráter
  - Velocidad de alimentación del alambre
  - Tensión o valor de recorte
- Polaridad
- 2 pasos/4 pasos
- Control de arco
  - Frecuencia

**Frecuency** - para Soldadura por pulsos ajusta el foco o la forma del arco. Como consecuencia del aumento de la frecuencia del valor de control el arco está apretado, rígido para soldadura de chapas de metal a alta velocidad.

- Rango de ajuste: de -10 a +10
- Valor por defecto: 0.

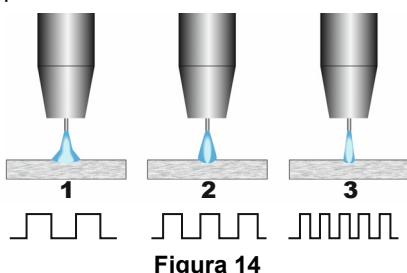

- 1. Control de frecuencia "-10.0": Baja frecuencia, amplia.
- Control Frecuencia OFF: Frecuencia y anchura medias.
- 3. Control de frecuencia "+10.0": Alta frecuencia, enfocada.

# Proceso de soldadura SMAW (MMA)

| Tabla 19 S | MAW Programas de soldadura |
|------------|----------------------------|
|            | Número de programa         |

|         |                       | Numero de programa |          |          |  |  |  |  |
|---------|-----------------------|--------------------|----------|----------|--|--|--|--|
| Proceso | Powertec <sup>®</sup> | Speedtec®          | Flextec® | Yardtec® |  |  |  |  |
| SMAW    |                       | 1                  |          |          |  |  |  |  |

**Nota:** La lista de programas disponibles depende de la fuente de alimentación.

Para el número de programa 1, se puede ajustar:

- Corriente de soldadura
- Encender o apagar la tensión de soldadura en los cables de salida de la máquina
- Controles de arco:
  - FUERZA DEL ARCO
  - HOT START

**FUERZA DE ARCO**: la corriente de salida se incrementa temporalmente, lo que evita que el electrodo se pegue y facilita el proceso de soldadura.

Los valores más bajos proporcionarán menor corriente de corto circuito y un arco más suave. Las configuraciones superiores proporcionarán una mayor corriente de cortocircuito, un arco más fuerte y posiblemente mayor proyección.

- Rango de ajuste: de -10,0 a +10,0.
- Valor por defecto: 0.

**HOT START:** incrementa temporalmente el valor de la corriente nominal durante el inicio del Arco con el hilo para facilitar el inicio del Arco.

- .Rango de ajuste de 0 a +10,0.
- Valor por defecto: +5.

### Procesos de soldadura GTAW / GTAW-PULSANTE

#### Tabla 20 Programas para soldadura

|         | 1         | Número de programa |          |          |  |  |  |  |
|---------|-----------|--------------------|----------|----------|--|--|--|--|
| Proceso | Powertec® | Speedtec®          | Flextec® | Yardtec® |  |  |  |  |
| GTAW    | -         | 3                  |          |          |  |  |  |  |
| GTAW-P  | -         | 8                  | -        | -        |  |  |  |  |

**Nota:** La lista de programas disponibles depende de la fuente de alimentación.

Para el número de programa 3, se puede ajustar:

- Corriente de soldadura
- Encender o apagar la tensión de soldadura en los cables de salida de la máquina

Nota: no funciona en la secuencia de 4 pasos.

- Tiempo de postflujo
- 2 pasos/4 pasos
- Procedimiento de inicio:
- Tiempo de inicio
  - Corriente de soldadura
- Cráter:
  - Tiempo de Cráter
- Corriente de soldadura
- Control de arco:
- HOT START

Para el número de programa 8, se puede ajustar:

- Corriente de soldadura
- Encender o apagar la tensión de soldadura en los cables de salida de la máquina
  - Nota: no funciona en la secuencia de 4 pasos.
- Tiempo de postflujo
- 2 pasos/4 pasos
- Procedimiento de inicio:
- Tiempo de inicio
- Corriente de soldadura
- Cráter:
- Tiempo de Cráter
- Corriente de soldadura
- Control de arco:
  - Período de pulsos
  - Corriente de base

**NOTA:** La disponibilidad de los parámetros depende del programa/proceso de soldadura seleccionado y la fuente de soldadura.

**HOT START:** incrementa temporalmente el valor de la corriente nominal durante el inicio del Arco con el hilo para facilitar el inicio del Arco.

- Valor por defecto: +5.
- Rango de regulación de 0 a +10.0.

El **período de pulso** influye en el ancho del arco y en el aporte de calor a la soldadura. Si el valor del parámetro es inferior:

- Mejora la penetración y la microestructura de la soldadura.
- El arco es más estrecho, más estable.
- Reduce el aporte de calor a la soldadura.
- Reduce la deformación.
- Aumenta la velocidad de soldadura.

Nota: ajuste el rango en función de la fuente de alimentación.

**Corriente de Base:** porcentaje del valor nominal de la corriente de soldadura. Ajusta la entrada de calor general a la soldadura. Al cambiar la corriente de base, cambia la forma de la soldadura de respaldo (back bead).

Nota: ajuste el rango en función de la fuente de alimentación.

## Carbón-aire

#### Tabla 21 Programa de soldadura - carbón-aire

|             | Número de programa |           |          |          |  |  |
|-------------|--------------------|-----------|----------|----------|--|--|
| Proceso     | Powertec®          | Speedtec® | Flextec® | Yardtec® |  |  |
| Carbón-aire |                    | 9         |          |          |  |  |

**Nota:** La lista de programas disponibles depende de la fuente de alimentación.

Para el número de programa 9, se puede ajustar:

- Corriente de carbón-aire
- Encender o apagar la tensión de soldadura en los cables de salida de la máquina

# Compensación de la caída de tensión a través de los cables de soldadura

La compensación permite tener en cuenta la caída de tensión a través de los cables de soldadura durante el proceso de soldadura. Esto es importante para asegurar parámetros de soldadura óptimos, especialmente cuando se utiliza mangueras de soldadura de interconexión largas. Para ello, se debería realizar una calibración para eliminar la influencia de la caída de tensión a través de los cables de soldadura.

**Nota:** La calibración tendría que realizarse después de cambiar la configuración del sistema de soldadura.

Preparación del sistema de soldadura al procedimiento de calibración:

- Prepare el grupo de soldadura.
- Conecte la pistola GMAW, FCAW-GS o FCAW-SS al euroconector.
- Conecte el cable de masa en los conectores de la fuente de alimentación y fíjelo.
- Conecte el cable de masa a la pieza mediante la pinza de masa.
- Según el tipo de pistola, deberá retirarse la boquilla o la tapa de protección.
- Encienda la máquina de soldar.
- Inserte el hilo en la antorcha.
   Nota: Corte el cable Electrodo justo detrás de la punta de contacto y asegúrese que ¡el cable Electrodo no sobresalga de la punta de contacto!
- Pase al ajuste de compensación en el Menú inicial para poner en marcha el procedimiento de calibración.

El procedimiento de calibración:

Los ajustes por defecto:

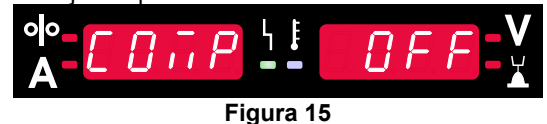

- Pulse el botón derecho [9].
- En la pantalla derecha [4], parpadea OFF.
- Ajuste el «CAL» en la pantalla derecha [4] gire el mando derecho hacia la derecha.

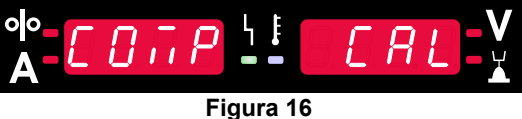

- Confirme con el botón derecho [9].
- La pantalla izquierda [1] muestra «rEAd», la pantalla derecha [4] muestra «MAnU». Las informaciones en pantalla indican que el usuario tiene que leer y seguir el manual de instrucciones.

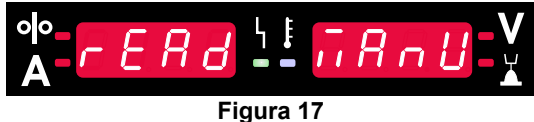

- Confirme que el manual ha sido leído, pulse el botón derecho [9].
- La pantalla izquierda [1] muestra «tOUC», la pantalla derecha [4] muestra «trl9». Las pantallas muestran la información para tocar la punta de contacto al materiales de soldadura y apretar el gatillo.

**Nota:** Asegúrese que el cable Electrodo no sobresalga de la punta de contacto!

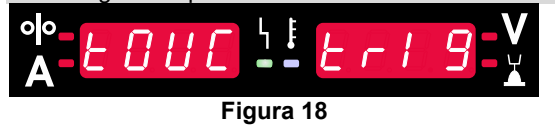

 Si el procedimiento de calibración se ha realizado según los pasos descritos, el procedimiento ha terminado con éxito. La información aparecerá en las pantallas:

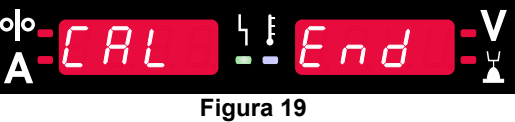

• Confirme la calibración - pulse el botón derecho [9].

si falla el procedimiento de calibración, el mensaje aparecerá en las pantallas:

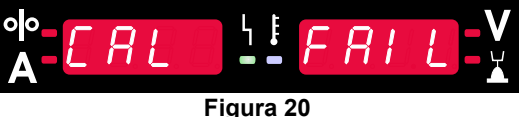

Lo que significa que el procedimiento no se ha realizado como indicado. En este caso, realice nuevamente el procedimiento como se indica en el manual de instrucciones.

# Error

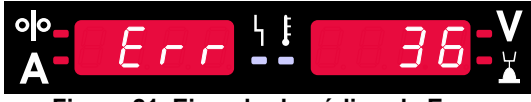

Figura 21. Ejemplo de código de Error

La tabla 22 muestra una lista de errores básicos que pueden aparecer. Para obtener la lista completa de códigos de error, póngase en contacto con el servicio técnico autorizado de Lincoln Electric.

| Tabla 22 Códigos de error |                                                                   |                                                                                                    |   |                                                                                                    |  |  |
|---------------------------|-------------------------------------------------------------------|----------------------------------------------------------------------------------------------------|---|----------------------------------------------------------------------------------------------------|--|--|
| Código<br>de error        | Descripción del error                                             | Causa                                                                                                    |   | Acción recomendada                                                                                                    |  |  |
| 6                         | La fuente de<br>alimentación no está<br>conectada.                | La interfaz de usuario parece<br>que no se puede comunicar<br>con la fuente de alimentación.                                                                                                    | • | Revise las conexiones del cable entre la fuente de alimentación y la interfaz de usuario.                                                                                                    |  |  |
| 18                        | Error de configuración                                            | La máquina no pudo configurar<br>correctamente los dispositivos<br>conectados a ella. Este<br>problema de configuración<br>puede deberse al tipo de<br>dispositivos que están<br>conectados a la máquina o a un<br>dispositivo necesario que no<br>está conectado. | • | Consulte el Manual del Operador para la<br>configuración correcta del dispositivo.<br>Compruebe que todos los dispositivos en el<br>sistema estén correctamente alimentados.                                                                                                    |  |  |
| 36, 791,<br>792           | La máquina se ha<br>apagado debido a que<br>se ha sobrecalentado. | El sistema detectó un nivel de<br>temperatura más allá de su<br>límite de funcionamiento<br>normal.                                                                                                    | • | Asegúrese que el proceso no supere el límite<br>del factor de marcha de la máquina.<br>Verifique que el flujo de aire alrededor y a través<br>del sistema sea el adecuado.<br>Compruebe que el sistema sea correctamente<br>mantenido, incluyendo la eliminación del polvo y<br>la suciedad acumulados en la entrada de aire y<br>en las rejillas de salida.<br>Cuando la máquina se ha enfriado hasta un<br>nivel seguro, la interfaz lo señala mediante el<br>parpadeo de dos ledes junto al botón o el inicio<br>de la operación de soldadura mediante el gatillo<br>de la antorcha. |  |  |
| 46,54                     | Corriente de salida<br>superado                                   | Se ha superado el valor medio<br>de salida de la corriente.                                                                                                    | • | Controle que el circuito de soldadura no tiene un<br>corto circuito.<br>Controle que la extensión, el diámetro del hilo y<br>el gas sean los correctos para el proceso<br>seleccionado.<br>Disminuya el valor de los parámetros de salida.<br>Controle si el circuito de soldadura presenta<br>cortocircuitos u otras vías de fuga que puedan<br>provocar una corriente excesiva.                                                                                                    |  |  |
| 49                        | Falta de fase                                                     | Se ha detectado una operación<br>de entrada monofásica.                                                                                                    | • | Compruebe si los fusibles están bien.<br>Compruebe que las tres patas de la corriente de<br>entrada estén presentes en el contactor de<br>entrada de corriente. Cuando se cierra el<br>contactor, asegúrese que las tres patas están<br>presentes también en el lado de salida (hacia el<br>rectificador).<br>Controle la condición del sistema eléctrico.                                                                                                    |  |  |
| 71                        | Potencia de salida<br>superada                                    | La máquina ha detectado un salida excesiva de potencia.                                                                                                    | • | Controle que la extensión, el diámetro del hilo y<br>el gas sean los correctos para el proceso<br>seleccionado.<br>Disminuya el valor de los parámetros de salida.<br>Controle si el circuito de soldadura presenta<br>cortocircuitos u otras vías de fuga que puedan<br>provocar una corriente excesiva.                                                                                                    |  |  |

| 81  | Sobrecarga del motor<br>de largo plazo. | El motor del alimentador de hilo<br>se ha sobrecalentado. Verifique<br>que el hilo de soldadura se<br>desliza fácilmente a través de<br>la antorcha y el cable. | • • • • | Elimine las curvas cerradas en la antorcha y el<br>cable.<br>Verifique que el freno del eje no esté muy<br>ajustado.<br>Verifique que el hilo es el adecuado para el<br>proceso de soldadura.<br>Verifique que se está utilizando un hilo de alta<br>calidad.<br>Revise la alineación de los rodillos y engranajes<br>de la unidad.<br>Espere a que el error se reinicie y que el motor<br>se enfríe (aproximadamente 1 minuto). |
|-----|-----------------------------------------|----------------------------------------------------------------------------------------------------|---------|----------------------------------------------------------------------------------------------------|
| 92  | Sin flujo de refrigerante               | No hay flujo de refrigerante en<br>el enfriador después de 3<br>segundos de soldadura.                                                                          | •       | Asegúrese de que haya suficiente refrigerante<br>en el depósito y de que se suministre energía<br>auxiliar.<br>Asegúrese de que la bomba funciona. Cuando<br>se aprieta el gatillo la bomba debe funcionar.                                                                                                    |
| 262 | Equipo incompatible                     | No se ha encontrado en la<br>máquina la configuración<br>necesaria. Compruebe la<br>configuración del estado de los<br>dispositivos conectados a la<br>máquina. | •       | Controle si la fuente de alimentación conectada<br>está en el listado de las fuente de alimentación<br>compatibles.<br>Actualice el sistema con los últimos firmware.                                                                                                    |

ADVERTENCIA
Si por cualquier razón usted no entiende los procedimientos de prueba o no puede realizar las pruebas o reparaciones con
seguridad, comuníquese con su Servicio Técnico Autorizado de Lincoln local para solicitar asistencia técnica para la
búsqueda de averías antes de proceder.